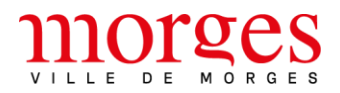

## MARCHE À SUIVRE POUR DEMANDER UNE AUTORISATION

# D'ÉTALAGE DE COMMERÇANTS SUR MORGES GEOCITY

#### Étape 1

Rendez-vous sur Morges Geocity (https://morges.geocity.ch)

#### Étape 2

Connectez-vous à l'aide de votre identifiant et votre mot de passe.

Attention :

À la première connexion, il est nécessaire de créer un compte personnel.

Cliquez sur Créer un compte et suivez les instructions.

L'inscription est gratuite et servira pour toutes vos demandes.

# **Bienvenue sur Morges Geocity**

Ce portail vous permet de déposer votre demande pour les procédés de réclame.

Si c'est la première fois que vous utilisez cette plateforme, il est nécessaire de vous inscrire (vos données personnelles sont traitées de façon confidentielle et uniquement dans le cadre de ce portail). Ensuite, votre identifiant restera valable pour toutes les prochaines demandes. En cas de question, veuillez vous adresser <u>autorisation.construire@morges.ch</u>

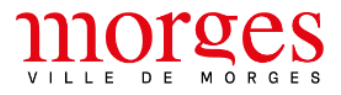

| Nom d'   | utilisateur     | ou e-mail | * |  |
|----------|-----------------|-----------|---|--|
| Mot de   | passe ≭         |           |   |  |
|          |                 | Connexion |   |  |
| Créer ui | <u>n compte</u> |           |   |  |
| Dardu v  | otre mot d      | le passe? |   |  |

Cochez : PRM – Police du commerce et cliquez sur Continuer

| 1 Entité<br>PRM - Police du commerce | Sélectionnez la commune / l'entité                                                                   |
|--------------------------------------|----------------------------------------------------------------------------------------------------|
| 2 Détails                            | Entité administrative *                                                                              |
| 3 Localisation                       | <ul> <li>Morges - Office de la police des constructions</li> <li>PRM - Police du commerce</li> </ul> |
| 4 Documents                          |                                                                                                    |
| 5 Contacts                           | Continuer >                                                                                          |
| 6 Résumé et envoi                    |                                                                                                    |

### Étape 4

Complétez les différents champs du formulaire

Cliquez sur enregistrer et continuer.

En cliquant sur Enregistrer et quitter, le formulaire passe en mode « brouillon », il peut repris à tout moment.

| 1 Entité<br>PRM - Police du commerce   | <b>Renseignez les cara</b><br>(i) Informations utiles et règlement | ctéristiques                                                                                                    |
|----------------------------------------|--------------------------------------------------------------------|----------------------------------------------------------------------------------------------------|
| 3 Localisation                         | Autorisation pour étal                                             | lage des commerçants                                                                                                    |
| 4   Documents   1     5   Contacts   1 | Situation/Adresse de l'objet <b>*</b>                              | ex: Place de l'Hôtel-de-Ville 1, 1110 Morges<br>Si la recherche automatique ne retourne pas le résultat escompté, vous pouvez corriger<br>libroment la tavte |
| 6 Résumé et envoi 2                    | Genre d'étalage \star                                              | ex: 1 Stop-trottoir, 1 Table , 2 chaises, etc.                                                                                                    |
| Enregistrer et quitter                 | Surface d'étalage [m2] *                                           | Si stop-trottoir ou chevalet sous genre d'étalage, veuillez indiquer le chiffre 0.                                                                           |
|                                        | < Retour                                                           | Enregistrer et continuer >                                                                                                    |

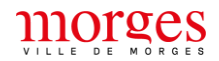

Renseignez la localisation sur la carte en utilisant le champ : « Rechercher un lieu »

Dessinez un seul point pour situer l'emplacement précis.

Cliquez sur enregistrer et continuer.

| 1 Entité<br>PRM - Police du commerce |    | Renseignez la localisation           |                                     |
|--------------------------------------|----|--------------------------------------|-------------------------------------|
| 2 Détails                            | 4  |                                      |                                     |
| 3 Localisation                       | 1  | Dessiner un seul point par demande ! |                                     |
| 4 Documents                          | 1  | Localisation                         | ^                                   |
| 5 Contacts                           |    | Localisation *                       |                                     |
| $\bigvee$                            |    | 🖉 Dessiner 🛛 🖻 Sélectionner          | Effacer la sélection × Tout effacer |
| 6 Résumé et envoi                    | 7  | o Point                              | Q Rechercher un lieu                |
| Enregistrer et quitte                | er | t Pateur                             |                                     |
|                                      |    | < Retour                             | Enregistrer et continuer >          |

#### ÉTAPE 6

Chargez les documents à fournir (\* document obligatoire) :

- 1. Cliquez sur Sélectionner un fichier
- 2. Allez chercher votre fichier
- 3. Cliquez sur ouvrir.

#### Attention :

Chaque fichier doit faire moins de 10 Mo, format(s) : pdf, jpg, png

Cliquez sur Enregistrer et continuer.

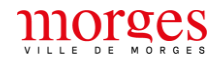

|   | Entité<br>PRM - Police du commerce |   | <b>Ajouter des docum</b><br>i Informations utiles et règleme                                       | nents<br><sup>nts</sup> ~                                                                                                    |
|---|------------------------------------|---|----------------------------------------------------------------------------------------------------|----------------------------------------------------------------------------------------------------|
| 2 | Détails<br>Localisation            |   | Autorisation pour étalage des c                                                                    | ommerçants                                                                                                    |
| 4 | Documents                          | 1 | Photomontage ou plan représer<br>la mise en situation du  ou des<br>étalages avec les dimensions * | ntant 🖻 Sélectionner un fichier                                                                                                    |
| 5 | Contacts                           | 1 | Descriptif ou détail des                                                                           | Pour remplacer un fichier actuel, veuillez choisir un nouveau fichier<br>Le fichier doit faire moins de <b>10 Mo</b> , format(s): <b>pdf, png, jpg</b> |
| 6 | Résumé et envoi                    | 2 | objets/mobilier                                                                                    | Sélectionner un fichier Le fichier doit faire moins de <b>10 Mo</b> , format(s): pdf, png, jpg                                                         |
|   | Enregistrer et quitter             |   |                                                                                                    |                                                                                                    |
|   |                                    |   | < Retour                                                                                           | Enregistrer et continuer >                                                                                                    |

Renseignez le destinataire de la facture si différent de l'auteur e de la demande

Renseignez la personne de contact.

Il est possible de cochez la case reprendre mes informations si vous souhaitez reprendre les coordonnées de votre compte.

Cliquez sur enregistrer et continuer.

| 1 | Entité<br>PRM - Police du commerce<br>Détails | Adresse de facturati<br>Si différente de celle de l'auteure: | ion<br>Régine Holbing |                            |
|---|-----------------------------------------------|--------------------------------------------------------------|-----------------------|----------------------------|
| 3 | Localisation                                  | Contacts                                                     |                       | ~                          |
| 4 | Documents                                     | Contact 1                                                    |                       | Reprendre mes informations |
| 5 | Contacts 1                                    | Type de contact *                                            | Bénéficiaire          | ~                          |
| 6 | Résumé et envoi                               | Prénom *                                                     |                       |                            |
|   | Enregistrer et quitter                        | Nom *                                                        |                       |                            |
|   |                                               | Téléphone *                                                  | ex: 024 111 22 22     |                            |
|   |                                               | E-mail *                                                     |                       |                            |
|   |                                               | Adresse *                                                    |                       |                            |
|   |                                               | Code postal *                                                |                       |                            |
|   |                                               | Ville *                                                      |                       |                            |
|   |                                               | < Retour                                                     |                       | Enregistrer et continuer > |

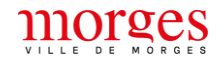

Résumé et envoi Entité 1 PRM - Po du con 2 Détails Informations utiles et règlements Réglement de police communal 3) Localisation 🕁 Télécharger le document 4 Documents Réglement communal sur les taxes, locations et émoluments de police 4 Télécharger le document 5 Contacts 6 Résumé et envoi Votre demande est prête à être transmise. Avant de continuer, nous vous demandons de vérifier les détails de celle-ci pour vous assurer que tout est correct. J'ai lu et accepte les conditions d'utilisation. Transmettre la demande < Retour

Cochez la mention : J'ai lu et accepte les conditions d'utilisation.

Vérifiez le récapitulatif, cliquez sur : Transmettre la demande.

Il est possible d'imprimer le récapitulatif en cliquant en haut à droite sur Imprimer.

| Demande #18460             |               | 🖨 Imprimer |
|----------------------------|---------------|------------|
| En traitement     Ruteur-e | Récapitulatif |            |